## DELPROS PORTAL DASHBOARD – REGISTERED USERS

## **Registering in DELPROS**

Quick Reference Guide

December 2020

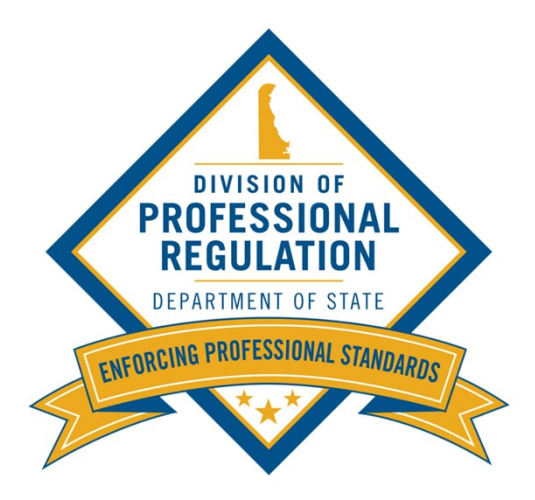

# Welcome to the DELPROS Online Portal!

This DELPROS self help user guide will assist you in registering as a new user and navigation your DELPROS e-License Dashboard.

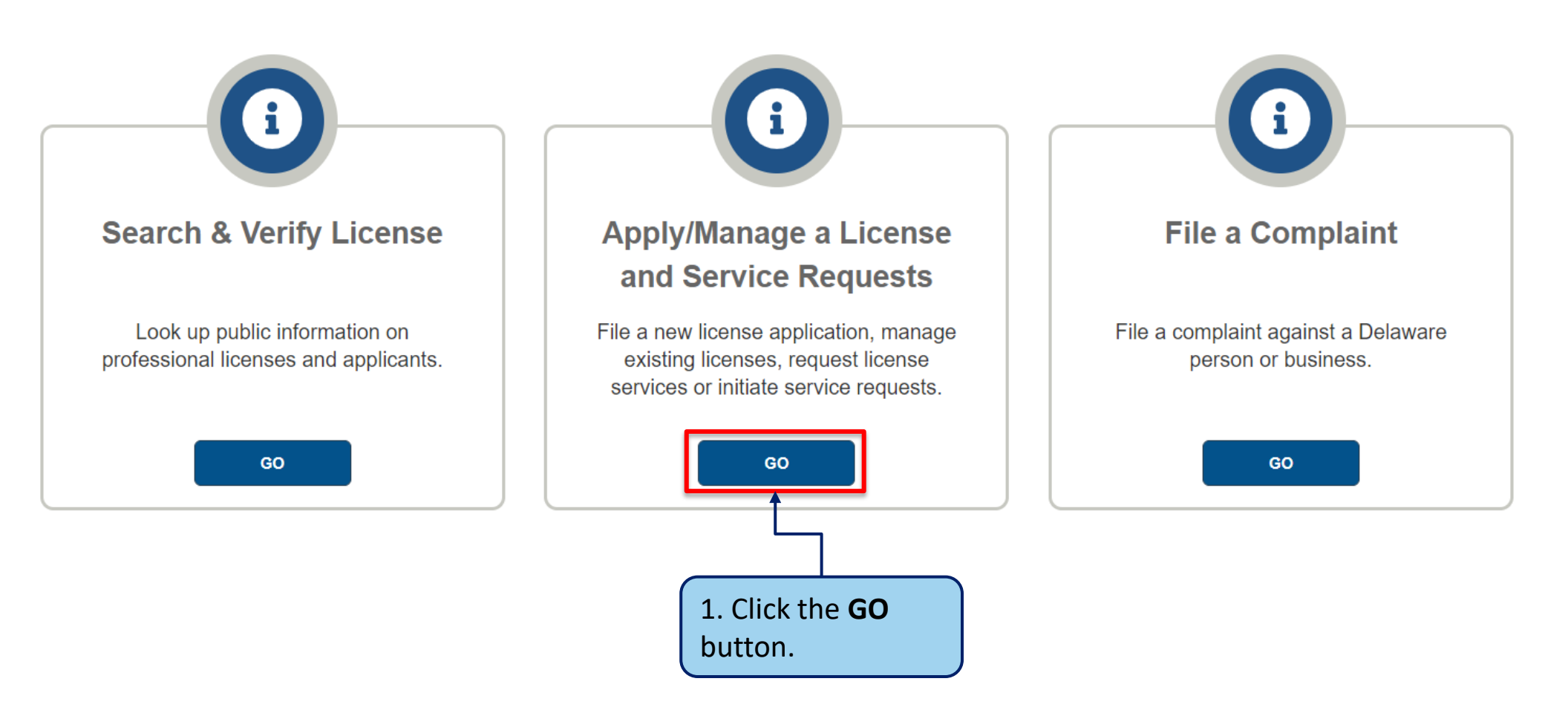

This section illustrates how to create a new user account in DELPROS.

Choose the option below that applies to you:

1. If you are already a registered user in DELPROS, login to your e-License Dashboard under **Existing Users**.

2. If you are **not** a registered user in DELPROS proceed to the next slide to register as New User.

Complete the below steps to register as a new DELPROS user.

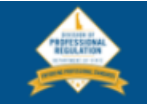

### **New Users**

#### **Create a New Account**

Click REGISTER below to create a new DELPROS account.

Use this option if you are a new customer, or if you are an existing licensee or applicant, but have not yet created a DELPROS user account.

Usernames and Passwords from the previous licensure system will not work in DELPROS.

**FACILITY REGISTRATION**: If you have been designated to manage your facility's license/application record, **you** must be a registered DELPROS user. If you have not yet registered yourself as a user, complete the registration process and then follow the instructions in the link below to associate yourself to the facility.

DELPROS Registration and Facility Management Guide

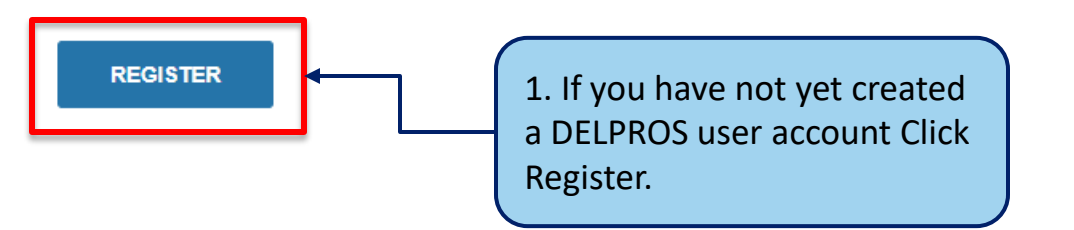

#### HOME LICENSE LOOK-UP FILE A COMPLAINT LOG IN

### **Existing Users**

Log in here if you have already created a DELPROS user account.

Usernames and Passwords from the previous licensure system will not work in DELPROS.

**FACILITY MANAGEMENT:** If you have been designated to manage your facility's license/application record, follow the instructions in the link below to associate yourself to the facility.

**DELPROS Registration and Facility Management Guide** 

|   | Login    |
|---|----------|
|   | Email    |
| * |          |
|   | Password |
| * |          |
|   |          |
|   | LOGIN    |
|   |          |

Forgot Username? | Forgot Password?

Complete the below steps to register as a new DELPROS user.

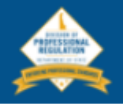

HOME LICENSE LOOK-UP FILE A COMPLAINT LOG IN

### **User Registration**

Use the search box below to determine if a user record already exists. For best results, search by a license number or your first and last name. If searching by your license number, enter the license number exactly as it appears on your license, i.e. XX-0000000. Do not enter XX0000000.

Select your user information from the search results list. If no record is found, select the My Information Not Found option.

| Search License By Number/Applicant Name/Licensee Name<br>Kendra Tester                                                                                                    |                                                                             |
|----------------------------------------------------------------------------------------------------|-----------------------------------------------------------------------------|
| KENDRA T. TESTER, APP-000001383, Veterinarian CSR<br>My Information Not Found                                                                                                 |                                                                             |
| <b>NOTE:</b> If you are a new user and<br>do not already have a license or<br>application in DELPROS, select the<br>My Information Not Found option,<br>then SKIP to Slide 9. | 2. Type in your Name or<br>License Number. Select your<br>user information. |

requires a security code.

Complete the below steps to register as a new DELPROS user.

| Search License By Number/Applicant Name/Licensee Name                                                                                                    |                                                                  |                                     |     |  |
|----------------------------------------------------------------------------------------------------|------------------------------------------------------------------|-------------------------------------|-----|--|
| Susan P. LastName27995, A1-                                                                                                    |                                                                  | Click Edit to change your selection | EDI |  |
| Your Information                                                                                                    | 3. Enter the required information to complete your registration. |                                     |     |  |
|                                                                                                    | First Name                                                       | Middle Name                         |     |  |
|                                                                                                    | * Susan                                                          | Ρ.                                  |     |  |
| Enter the required information and click the Proceed<br>button. Follow system prompts to complete your<br>registration. If you need to update the information<br>provided, click the Edit button. After updating the<br>information, click the Proceed button.                 | Last Name LastName27995                                          | Suffix<br>-None-                    |     |  |
| FACILITY REGISTRATION:                                                                                                    | Social Security Numb                                             |                                     |     |  |
| If you have been designated to manage your facility's license/application record, you must be a registered DELPROS user. If you have not yet registered yourself as a user, complete this registration process and then follow the instructions in the link below to associate | * Date of Birth                                                  | K Email                             |     |  |
| yourself to the facility.                                                                                                    |                                                                  |                                     |     |  |
| DELPROS Registration and Facility Management Guide                                                                                                    | * Phone                                                          | PROCEED                             |     |  |
| <b>NOTE:</b> Effective 10/22/2020, the user registration process for DELPROS has changed and no longer                                                                                                    |                                                                  |                                     |     |  |

4. Click the **Proceed** 

button.

### Your Information

If the information you enter does not match any user profile in DELPROS, the system will prompt you to enter a new password to complete your registration.

#### yourself to the facility.

DELPROS Registration and Facility Management Guide NOTE: Effective 10/22/2020, the user registration process for DELPROS has changed and no longer

## requires a securit

5. Enter the password

#### you would like to use.

7. Click the Submit button.

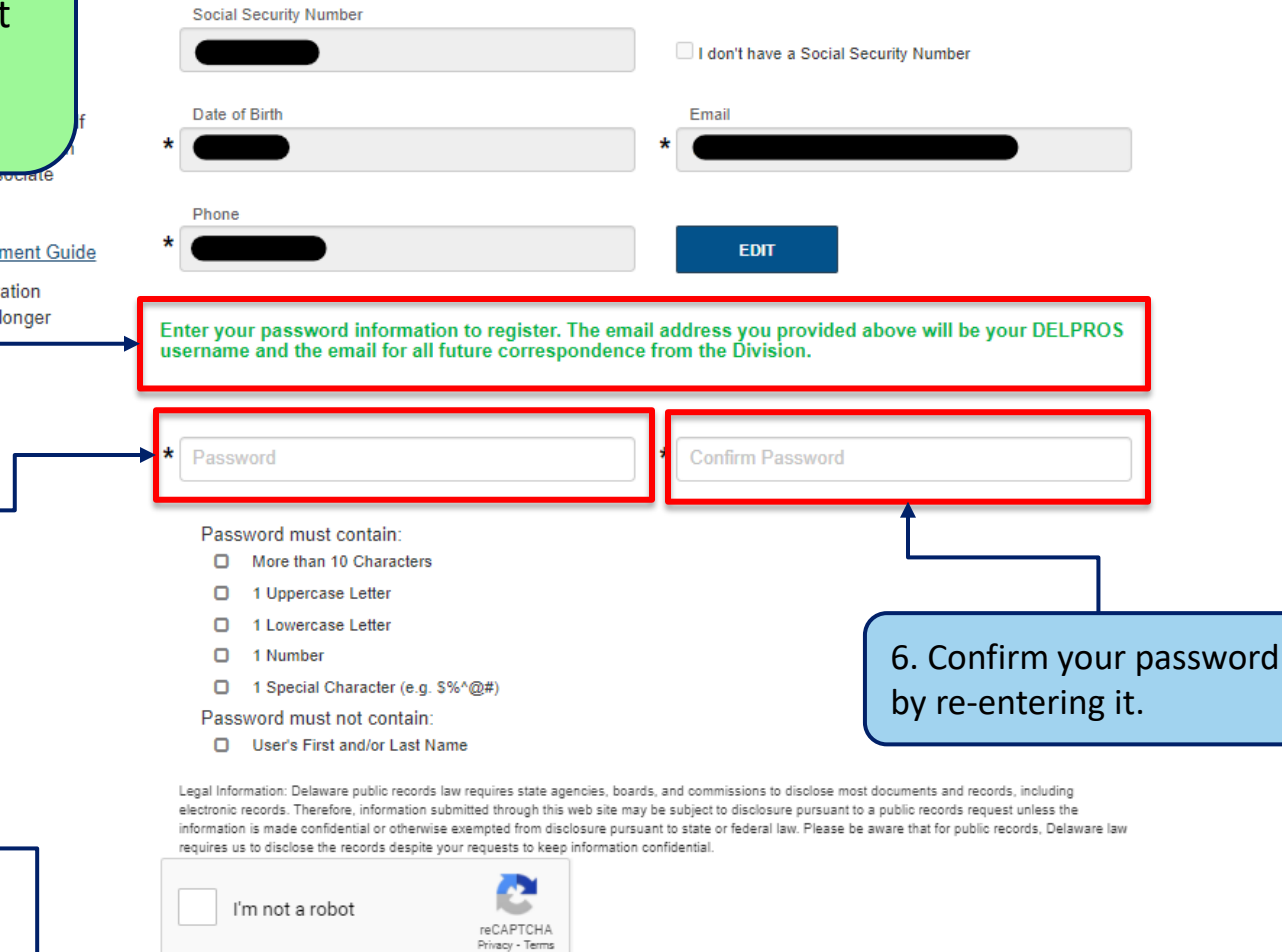

Middle Name P.

Suffix

-None-

First Name

Susan

Last Name

LastName27995

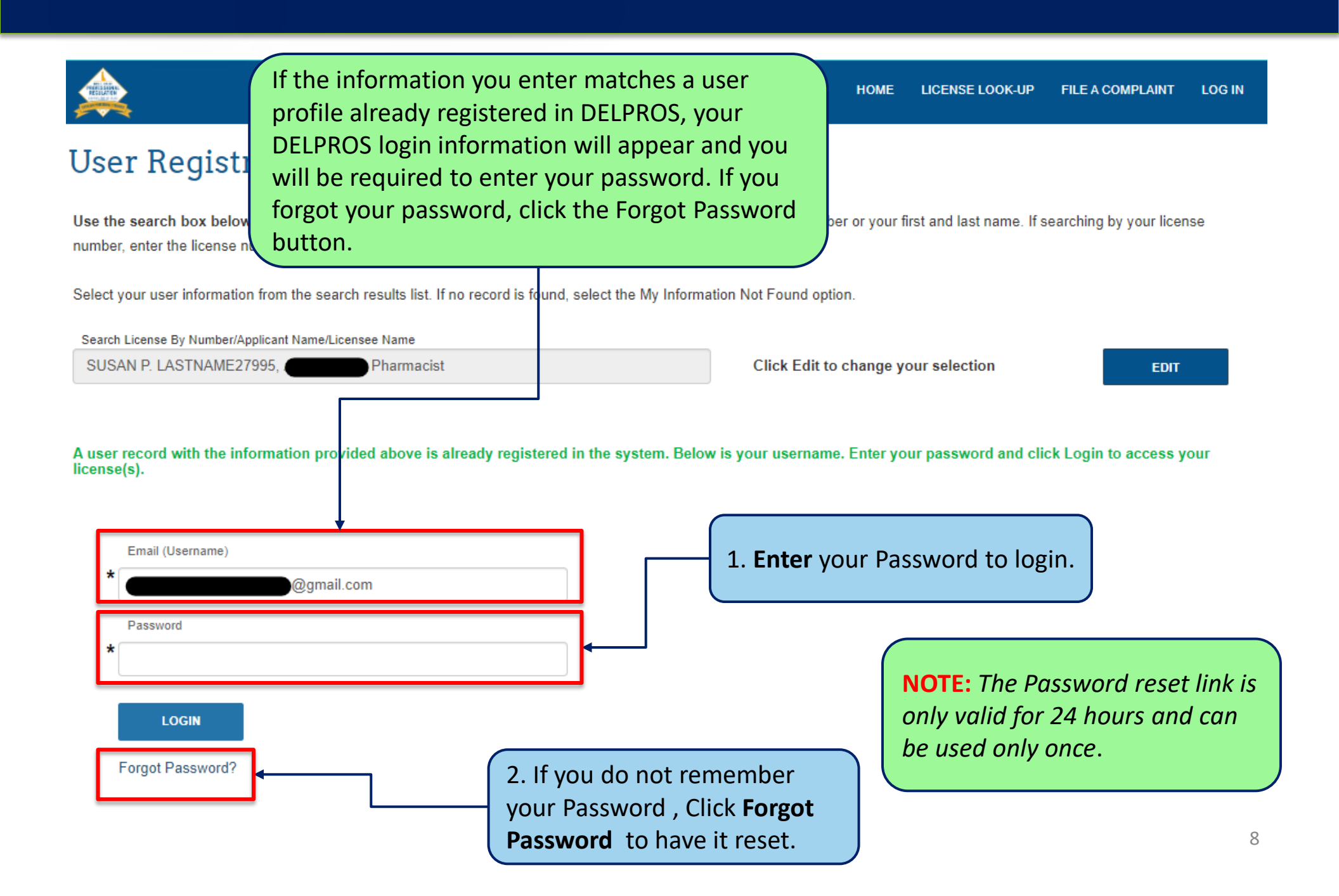

# **DELPROS User Registration – My Information Not Found**

| As a new under the search box below to determine the search box below to determine the search box below to d | user after selecting <b>My</b><br>on <b>Not Found</b> , follow the<br>ompts to complete the<br>n process. | HOME LICENSE LOOK-UP FILE A COMPLAINT LOG IN   |
|----------------------------------------------------------------------------------------------------|----------------------------------------------------------------------------------------------------|------------------------------------------------|
| number, enter the license number exactly as it appears on<br>Select your user information from the search results list. If r                                                                                                    | your license, i.e XX-0000000. Do not enter XX0000000.                                                     | tion. 1. Enter the required information.       |
| Search License By Number/Applicant Name/Licensee Name                                                                                                    |                                                                                                    |                                                |
| My Information Not Found                                                                                                    | Click Edit to                                                                                             | o change your selection EDIT                   |
| Enter the required information and click the Proceed<br>button. Follow system prompts to complete your<br>registration. If you need to update the information<br>provided, click the Edit button. After updating the<br>information, click the Proceed button.                                                                                                    | <ul> <li>First Name</li> <li>Last Name</li> </ul>                                                         | Middle Name Suffix -None-                      |
| After entering all required<br>information, you will be                                                                                                    | Social Security Number                                                                                    | I don't have a Social Security Number  K Email |
| user password. See Slide 7.                                                                                                    | * Phone                                                                                                   | PROCEED 2. Click Proceed.                      |

requires a security code.